INTERFACE IO-Link FOR MFC-3000 WELDING CONTROL

## ESA-12

Version 1.2.6 - 2023/04

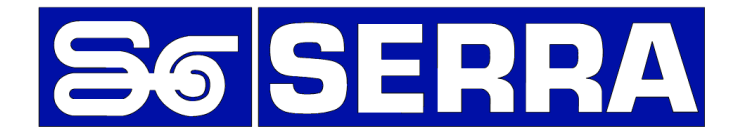

#### Serra Soldadura, S.A.U.

Polígono Industrial Zona Franca Calle D, nº 29 08040 BARCELONA (España)

| Teléfono:<br>Asistencia Técnica: | +34 93 261 71 00<br>+34 93 261 71 00 | Ext.: 17200  |
|----------------------------------|--------------------------------------|--------------|
| Internet:                        | http://www.serrasol                  | <u>d.com</u> |
| Descargas:                       | http://serratron.serr                | asold.com    |

The information contained in this document may be changed without prior warning.

No part of this manual may be reproduced or distributed in any way nor by any means either electronically or mechanically without written permission from SERRA Soldadura S.A.U.

© 2023 SERRA soldadura, S.A.U.

# TABLE OF CONTENTS

| TABLE OF CONTENTS i                                                                                                    |                             |  |
|----------------------------------------------------------------------------------------------------|-----------------------------|--|
| INTRODUCTION                                                                                                    | 1                           |  |
| IO-Link interface for welding control SERRATRON MFC-3000<br>Main features                                                                                      | 1<br>1                      |  |
| LEGAL INFORMATION                                                                                                    | 2                           |  |
| Safety warning system<br>Qualified Personnel<br>Appropriate use of Serra Soldadura SAU products<br>Trademarks<br>Disclaimer                                    | 2<br>2<br>2<br>2<br>3       |  |
| PRODUCT DESCRIPTION                                                                                                    | 4                           |  |
| Specifications<br>Electrical characteristics<br>Ambient conditions<br>Mechanical characteristics<br>Coding and spare parts                                     | 4<br>4<br>4<br>4<br>4       |  |
| FUNCTIONAL DESCRIPTION                                                                                                    | 6                           |  |
| Operating principle<br>STATUS LED signaling                                                                                                    | 6<br>6                      |  |
| SIGNAL DESCRIPTION                                                                                                    | 7                           |  |
| External connection<br>Ethernet connectors Eth14<br>Input connector P1: E0.0E1.7<br>Power connector P2<br>Output connector P3: S0.0S0.7<br>Connection examples | 7<br>7<br>8<br>9<br>9<br>10 |  |
| PROGRAMMING                                                                                                    | 13                          |  |
| Slave configuration<br>Addressing configuration<br>IO-Link configuration<br>Configuration of the ModBus/IO-Link Gateways                                       | 13<br>16<br>18<br>18        |  |
| FIRMWARE UPDATE                                                                                                    | 22                          |  |
| FIND DEVICE (NET SCANNING)                                                                                                    | 23                          |  |
| FAULTS                                                                                                    | 24                          |  |
| Fault List                                                                                                    | 24                          |  |

| CHANGE LOG                        |    |
|-----------------------------------|----|
| CONFIGURABLE MODBUS GATEWAYS LIST | 29 |
| CONFIGURABLE MODBUS MODULES LIST  | 30 |
| CONFIGURABLE IO-LINK DEVICE LIST  | 31 |
| INDEX OF FIGURES                  | 32 |
| TABLE INDEX                       | 32 |

## INTRODUCTION

### **IO-Link interface for welding control SERRATRON MFC-3000**

The ESA-12 board for the SERRATRON MFC-3000 welding control is a communication Master for a ModBus over TCP industrial communication net.

The net is configured by means of the CPC-Connect software.

Together with one or more ModBus/IO-Link gateway allows the communication with IO-Link sensors and actuators.

The internal configuration of the ModBus/IO-Link gateways is done by means of the manufacturer's specific software.

Input/ Output ModBus modules can also be used.

The input/output data are processed by the PLC internal function of the welding controller.

### **Main features**

- ESA-12 board can communicate with up to 8 Gateways ModBus/IO-Link.
- ESA-12 board can manage up to 32 devices Gateways ModBus/IO-Link + IO-Link devices.
- Integrates digital and analog signals from IO-Link sensor easily into the PLC functionality of the SERRATRON MFC-3000
- Physical interface with 4 RJ-45 Ethernet 10/100 Base T connectors.
- 16 Digital inputs 24Vdc.
- 8 Digital outputs 24Vdc.

# LEGAL INFORMATION

## Safety warning system

This manual contains warnings that must be observed to maintain safety of users and to prevent property damage. Warnings related to personal safety are signaled in the manual with an alert symbol, those related to property damage have no alert symbol.

According to the danger classification:

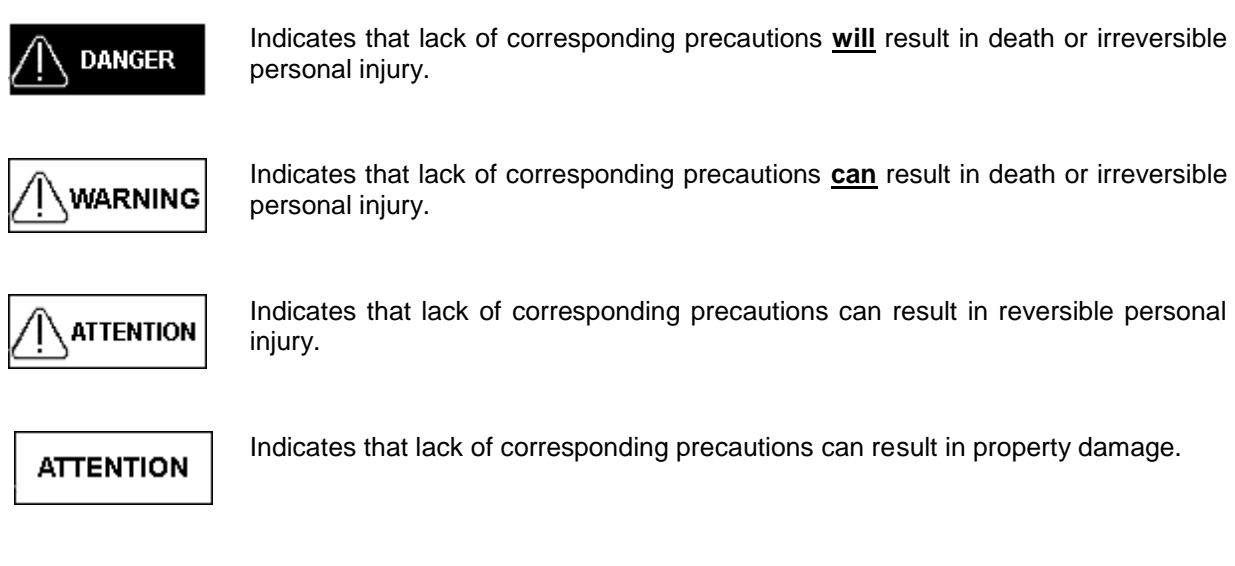

If more than one danger level is present, the danger signal will relate to the highest danger level.

A warning with the personal injury symbol can also include a warning on property damage.

## **Qualified Personnel**

The product or system described in this documentation can only be operated by qualified personnel for the job according to the relevant information, particularly with the safety warnings and instructions.

Qualified personnel are those who, based on their experience and training are capable of identifying risks and avoid potential dangers during the use of the product or system.

## Appropriate use of Serra Soldadura SAU products

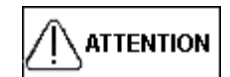

Products Engineered and Manufactured by Serra Soldadura can only be used for the functions and applications described in their catalog and the relevant technical documentation. If products and components from other manufacturers are used these must be recommended or approved by Serra Soldadura. The appropriate transport, storage, installation, assembly, commissioning, operation and maintenance are mandatory to ensure that products will work in a safe and problem free manner. Acceptable ambient conditions must be fulfilled. The information in the relevant documentation must be taken into account.

### Trademarks

ModBus is a Schneider Electric registered trademark licensed to the Modbus Organization Inc.

IO-Link is a PROFIBUS Nutzerorganisation e.V. Registered trademark.

**PACTware** *PACTWARE CONSORTIUM e.V.* Registered trademark.

**TURCK** is a *Hans Turck GmbH* & *Co. KG.* Registered trademark.

**SMC** is a SMC Corporation registered trademark.

### Disclaimer

The contents of this publication have been reviewed to ensure consistency with the described hardware and software.

As the possibility of discrepancies cannot be completely eliminated, we cannot guarantee complete consistency.

However, the information in this publication is regularly reviewed and necessary corrections are included in subsequent editions.

## **PRODUCT DESCRIPTION**

### **Specifications**

### **Electrical characteristics**

| Communication      | ModBus over TCP. Ethernet 10/100 BaseT.                                                                                                    |
|--------------------|----------------------------------------------------------------------------------------------------|
| Digital Inputs     | 16 inputs with LED. Consumption: 10 mA @ 24Vdc<br>Voltage max. 40Vdc.<br>Optically isolated.                                                         |
| Digital Outputs    | 8 outputs with LED. Short circuit protected.<br>Max. Current each: 800 mA @ 24 Vdc<br>Max. Global consumption: 1.6 A @ 24 Vdc<br>Optically isolated. |
| Ambient conditions |                                                                                                    |
| Temperatures       | Storage and Transport: -25 a 70 °C. Operation: 0 a 40 °C                                                                                             |

### **Mechanical characteristics**

170 g

### Coding and spare parts

| OPTIONAL BOARDS                    | Código SERRA | SUFIJO |
|------------------------------------|--------------|--------|
| EXPANSION INTERFACE IO-Link ESA-12 | CARTA ESA-12 | ESA-12 |

#### **OPTION CODING**

Depending on the optional equipment installed, the coding of the welding controller must be complemented. Maximum 2 options.

Example: SERRATRON MFC-3007CN with ESA-12 expansion IO-Link and ProfiNet fieldbus.

|                |                                                                | SERRATRON MFC-30                       | 007CN / ESA-12 pnet                                                                                                    |
|----------------|----------------------------------------------------------------|----------------------------------------|----------------------------------------------------------------------------------------------------|
|                |                                                                | Base equipment                         | Option 1 Option 2                                                                                                    |
| Spar           | e part                                                         | Manufacturer                           | Reference                                                                                                    |
| P1<br>P2<br>P3 | (aerial connector)<br>(aerial connector)<br>(aerial connector) | Weidmüller<br>Weidmüller<br>Weidmüller | BL 3.50/16/180LH orange cod. 1687790000<br>BL 3.50/03/180LH orange cod. 1687660000<br>BL 3.50/10/180LH orange cod. 1687960000 |

| Accessories         | Code              | Description                                        |
|---------------------|-------------------|----------------------------------------------------|
| TP-10               | TP-10             | Handheld programming unit                          |
| UPF-107             | UPF-107           | HMI Touch panel 7"                                 |
| Cable MFC-3000 - PC | RS-232            | Cable for PC connection                            |
| Cable Bus IOEX      | Data trans. cable | LI-YCY paired and braided 2x2x0.22 mm <sup>2</sup> |
| ESA-10 board        | CARTA ESA-10      | 32 digital inputs and 16 digital outputs           |
| ESA-12 board        | CARTA ESA-12      | IO-Link Interface                                  |
| IBUS-5 board        | CARTA IBUS-5      | InterBus Interface: Copper, 500 kbaud              |
| IBUS-6 board        | CARTA IBUS-6      | InterBus Interface: Optic Fiber, 500 kbaud         |
| IBUS-3opc board     | CARTA IBUS-3opc   | InterBus Interface: Optic Fiber OPC, 500 kb/2 Mb   |
| PDP-1 board         | CARTA PDP-1       | Profibus Interface: Copper, auto baud              |
| DVNET-2 board       | CARTA DVNET-2     | DeviceNet Interface: Copper, 125/250/500 kbaud     |
| ETHIP-1 board       | CARTA ETHIP-1     | EtherNet-IP Interface: Copper or Optic Fiber       |
| PNET-2 board        | CARTA PNET-2      | PROFINET 2.32 Interface: Copper or Optic Fiber     |

# **FUNCTIONAL DESCRIPTION**

## **Operating principle**

The ESA-12 board is a ModBus/TCP controller (master) exchanging the network modules inputs/outputs state with the PLC function of the welding controller MFC-3000.

The network configuration is stored in the welding controller and is programmed using the CPC-Connect software (see PROGRAMMING).

The configuration consists in the selection of the ModBus/IO-Link gateways connected to the network, and the mapping of their input and output signals to the PLC address space.

After, the IO-Link modules connected to these gateways are configured and their inputs and outputs mapped to the PLC address space.

The IO-Link configuration options stored in the ModBus/IO-Link gateways is accomplished using the software provided by the PACTware Consortium, this allows to use the features of the IO-Link technology.

Once the configuration is ready, the ESA-12 interface executes the cyclic I/O exchange between the ModBus/IO-Link gateways (which in turn exchange this information with the IO-Link modules) and the MFC-3000 welding controller PLC function. It also collects de network diagnostic information.

In addition the ESA-12 board has 16 digital inputs and 8 digital outputs (24Vcc) PLC controlled (see Connection examples).

## **STATUS LED signaling**

The board mounts a diagnostic LED in the front panel of the MFC-3000, labeled "Status".

It allows easy diagnostics of the ESA-12 operating state.

Possible states are:

| Off                         | Faulty ESA-12 board                             |
|-----------------------------|-------------------------------------------------|
| Green                       | Correct operation                               |
| Green blinking              | No communication with<br>ModBus/IO-Link gateway |
| Green – Red blinking        | Synchronism with MFC controller lost            |
| Red blinking                | Board waiting for initialization                |
| Red                         | Hardware fault                                  |
| Double Green blinking       | Waiting for new firmware reception.             |
| Double Green – Red blinking | Program/Data corrupted.                         |

Figure 1 - Led Status

## SIGNAL DESCRIPTION

## **External connection**

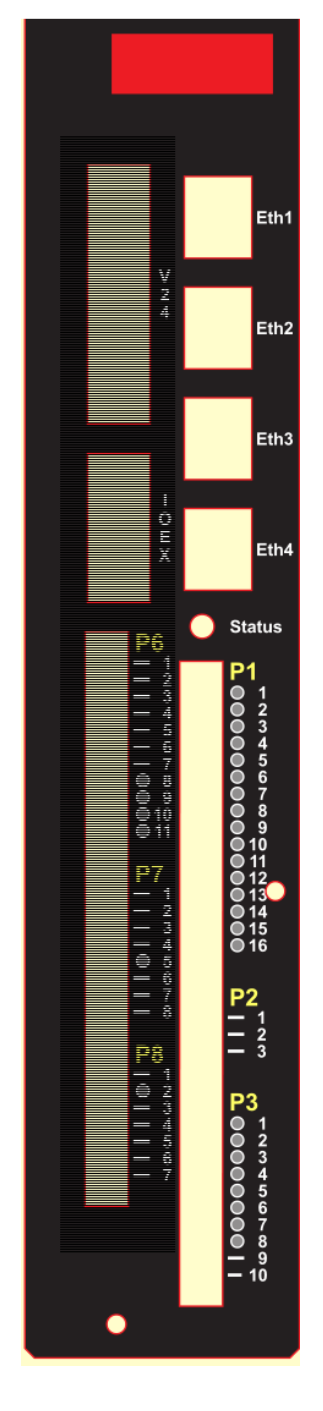

Figure 2 – Connector Layout

### Ethernet connectors Eth1..4

These are connection points to the internal Ethernet switch, following the 10/100 Base-T IEEE 802.3 specification (copper wire, transmission speed 10/100 Mbit/s).

Connector type is RJ-45. The connected cable should not exceed 100m length, type UTP, category 5.

It has the auto-crossing feature, this allows connection using straight cables and crossover cables.

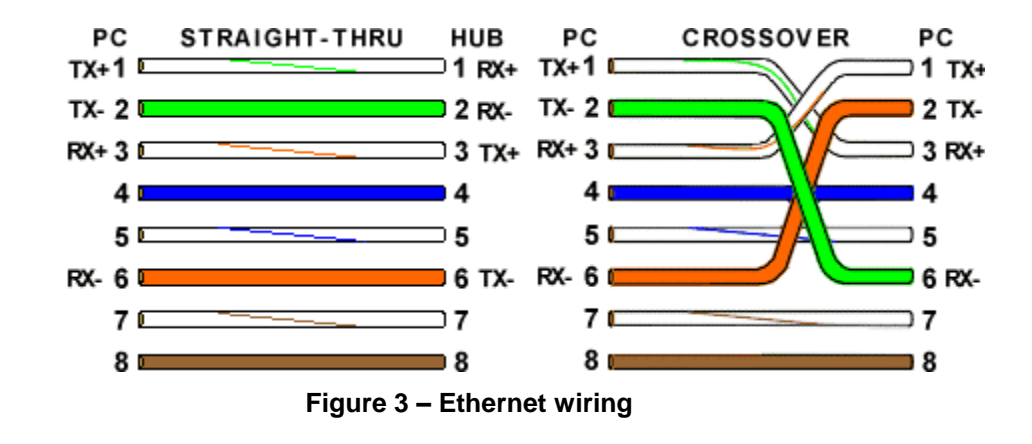

### Input connector P1: E0.0..E1.7

P1 connector contains the 16 digital inputs, named E0.0 to E1.7. See Electrical characteristics.

Commutation between on-off states takes place as the represented hysteresis cycle indicates, to avoid undetermined states at low signal voltages or low power supply voltages.

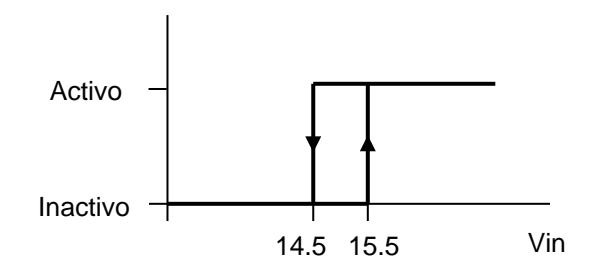

Figure 4 – Digital input hysteresis

For connection options see Connection examples.

The activation of every input can be visually confirmed through LED visible beside the connector.

| Pin | Signal | Description |
|-----|--------|-------------|
| 1   | E0.0   | -           |
| 2   | E0.1   | -           |
| 3   | E0.2   | -           |
| 4   | E0.3   | -           |
| 5   | E0.4   | -           |
| 6   | E0.5   | -           |
| 7   | E0.6   | -           |
| 8   | E0.7   | -           |

| Т | able | 1 | - | Connector | <b>P1</b> |
|---|------|---|---|-----------|-----------|
|---|------|---|---|-----------|-----------|

| Pin | Signal | Description |
|-----|--------|-------------|
| 9   | E1.0   | -           |
| 10  | E1.1   | -           |
| 11  | E1.2   | -           |
| 12  | E1.3   | -           |
| 13  | E1.4   | -           |
| 14  | E1.5   | -           |
| 15  | E1.6   | -           |
| 16  | E1.7   | -           |

#### **Power connector P2**

Pins in this connector allow powering digital inputs and outputs using the internal source of the MFC-3000 controller. Indicated fusing limits must be taken into account. For power connection examples see Connection examples.

| Pin | Signal   | Description                                             |
|-----|----------|---------------------------------------------------------|
| 1   | +24VEN   | +24 Vdc for input switches.                             |
|     |          | This power supply is protected by a resettable fuse 1A. |
| 2   | +24VOUT  | +24 Vdc for output actuators.                           |
|     |          | This power supply is protected by a resettable fuse 3A. |
| 3   | 0VEN/OUT | 0Vdc reference voltage for +24VEN y +24VOUT             |

#### Table 2 - Connector P2

#### Output connector P3: S0.0..S0.7

P3 connector contains 8 digital outputs, named S0.0..S0.7.

For connection options see Connection examples

For electrical characteristics see Electrical characteristics.

The output state is made visible by LED visible beside the connector.

In case of short circuit the protection fuse will disconnect the pin and the LED will be off until the short circuit cause is eliminated.

| Pin | Signal | Description |
|-----|--------|-------------|
| 1   | S0.0   | -           |
| 2   | S0.1   | -           |
| 3   | S0.2   | -           |
| 4   | S0.3   | -           |
| 5   | S0.4   | -           |
| 6   | S0.5   | -           |
| 7   | S0.6   | -           |

#### Table 3 - Conector P3

| Pin | Signal  | Description                                                          |
|-----|---------|----------------------------------------------------------------------|
| 8   | S0.7    | -                                                                    |
| 9   | OVEXT   | 0 Vdc reference for external output supply, see Connection examples. |
| 10  | +24VEXT | +24 Vdc external output supply, see Connection examples              |

## **Connection examples**

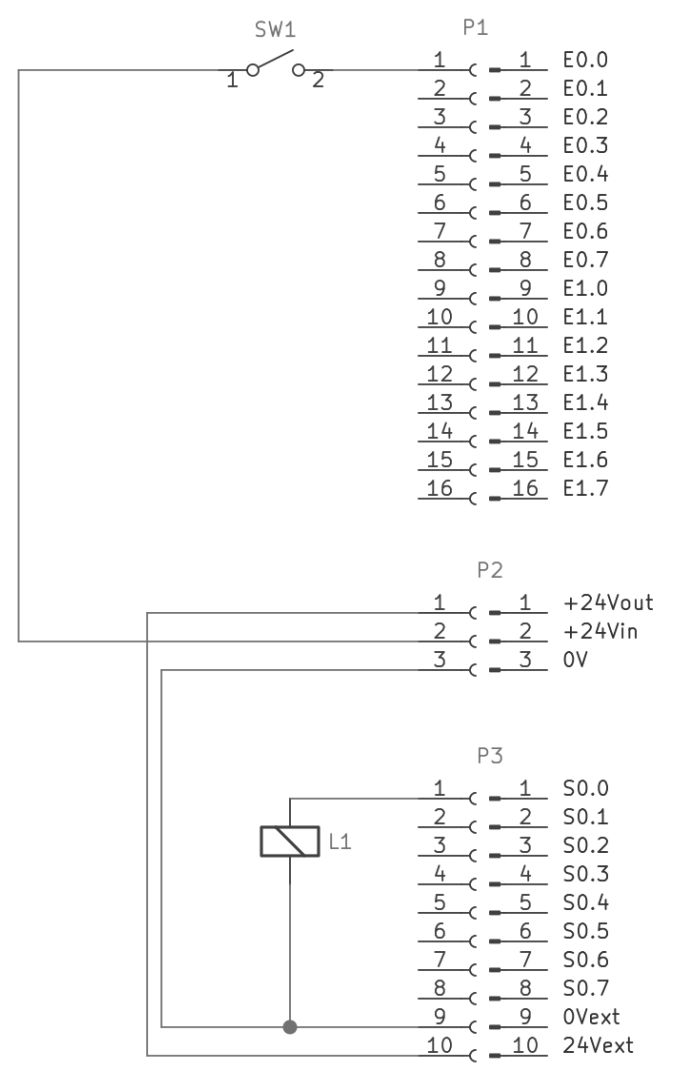

Figure 5 – Internal I/O power supply

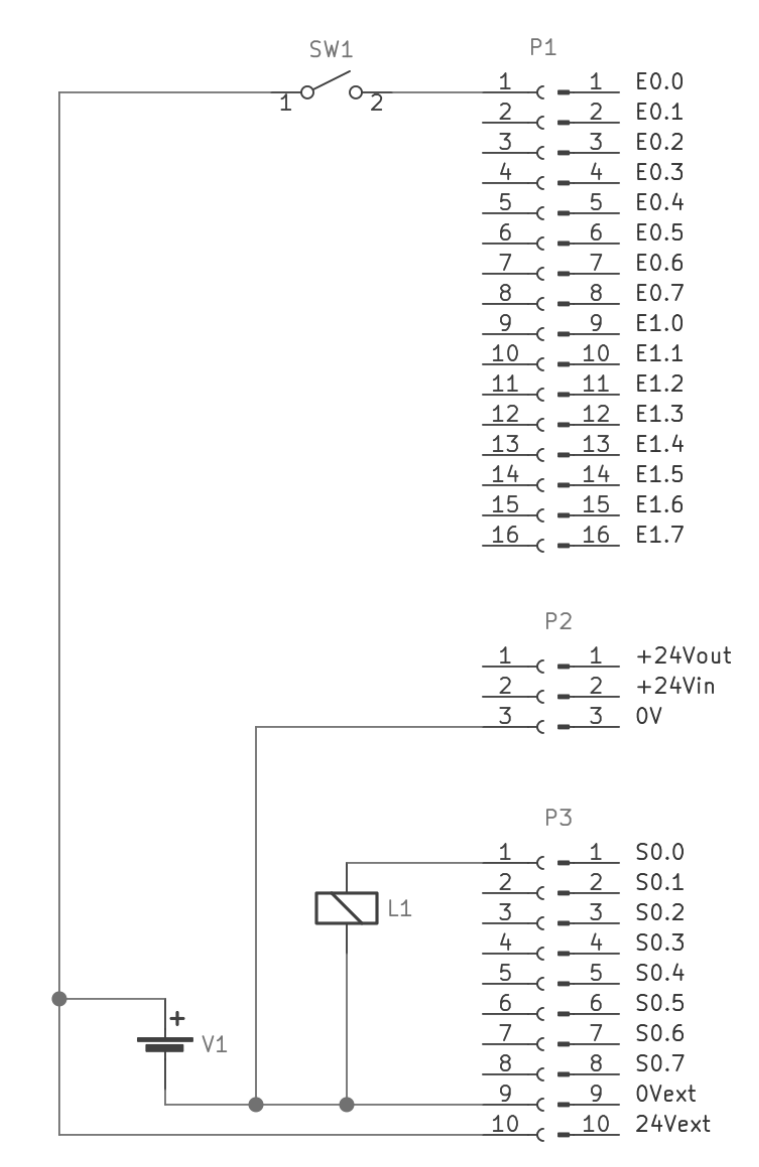

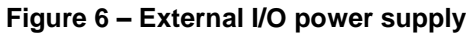

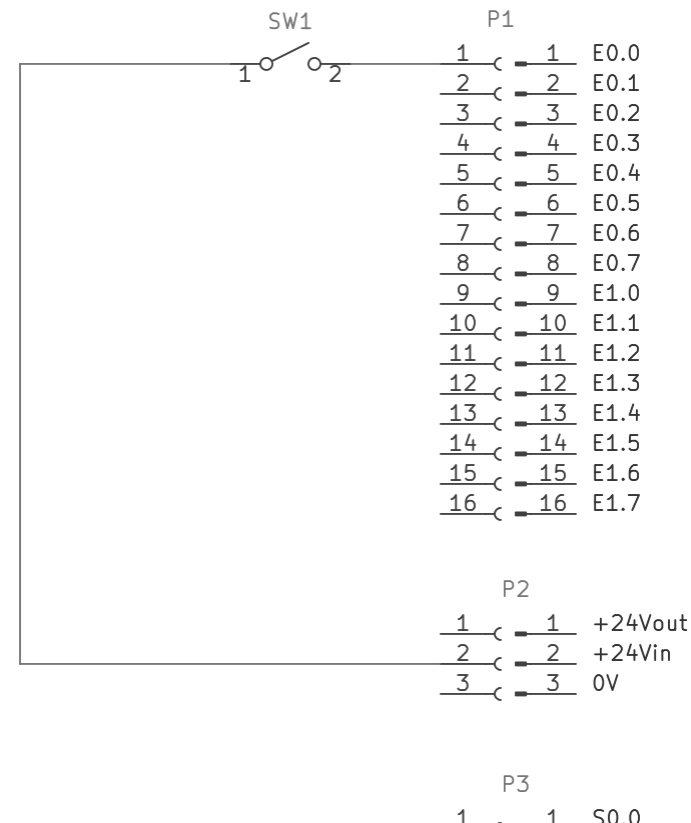

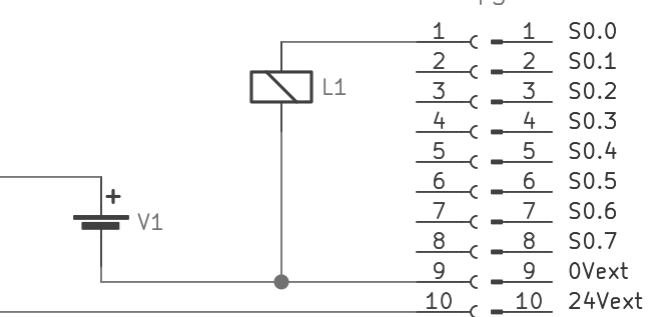

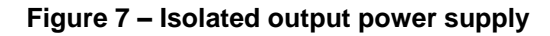

# PROGRAMMING

## Slave configuration<sup>1</sup>

Using software CPC-Connect, the configuration of the Network can be found in the PLC programing screen.

| Edit  | Navigation Options     |           |        |     |
|-------|------------------------|-----------|--------|-----|
|       | Copy equations         | Ctrl+C    | 1      |     |
|       | Cut equations          | Ctrl+X    |        |     |
|       | Delete PLC             |           |        |     |
|       | Find                   | Ctrl+F    |        |     |
|       | Equations              |           |        |     |
|       | Mnemonics              |           |        |     |
|       | IOEX bus configuration |           |        |     |
|       | loLink configuration   |           |        |     |
|       | Analog inputs          |           |        |     |
|       | Editing PLC events     |           |        |     |
|       |                        |           |        |     |
| loLin | k configuration        |           |        |     |
|       | 110                    | IOLA MOUL | Master | FIU |

Figure 8 - CPC configuration menu selection

In the space labeled 'ESA12 card configuration', the TCP/IPv4 parameters for the ModBus master can be configured, additionally the operation of the ESA-12 board can be disabled.

<sup>1</sup> If the use of network components not listed in this document is required, please contact Serra Soldadura SAU. An evaluation of the possibility to include the requested module will be carried out.

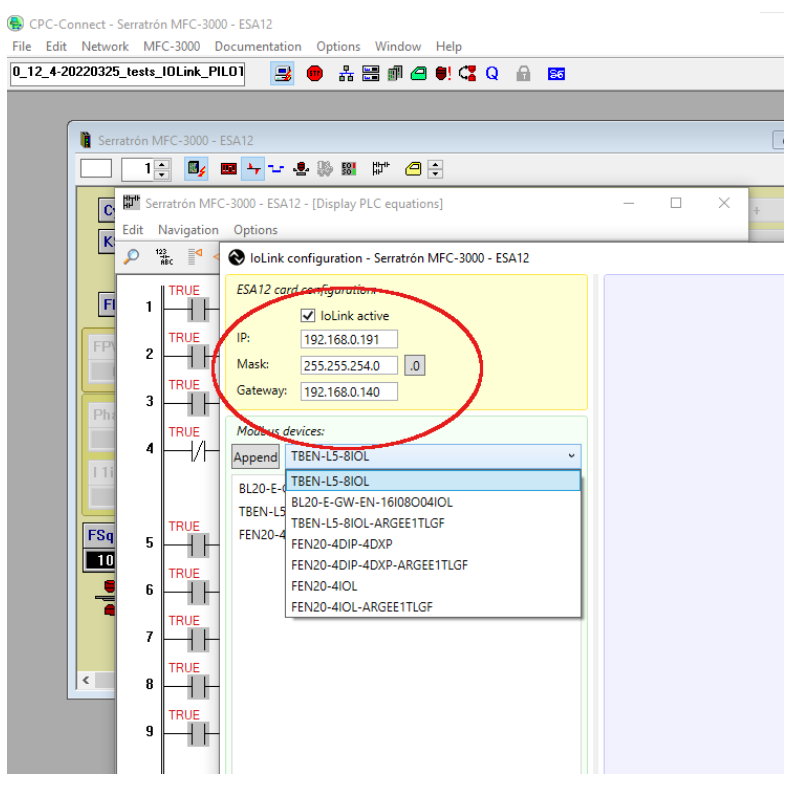

Figure 9 - CPC Ethernet configuration

Once the operating parameters of the ModBus master ESA-12 are fixed, the different ModBus/IO-Link gateways present in the network are configured from the available options.

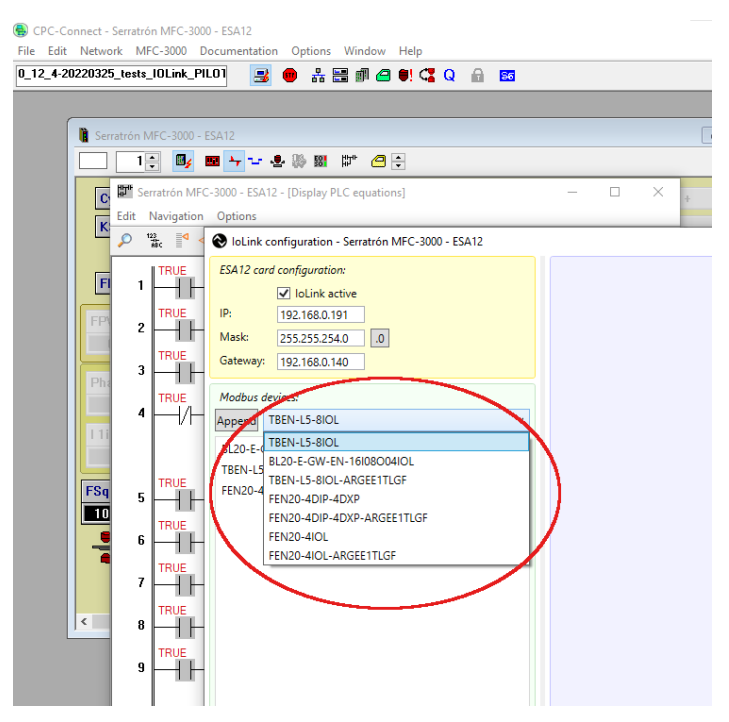

Figure 10 - CPC ModBus Gateway selection

The list of available ModBus Gateways and ModBus modules can be found in CONFIGURABLE MODBUS GATEWAYS LIST (page 29) and CONFIGURABLE MODBUS MODULES LIST (page 30).

Every ModBus/IO-Link Gateway has a TCP/IPv4 set of parameters needed for the network communication with the master ESA-12.

| GPC-Connect - Serratrón MFC-3000 - ESA12 File Edit Network MFC-3000 Documentation Options Window Help                                                                                                    |                                                                                                    |
|----------------------------------------------------------------------------------------------------|----------------------------------------------------------------------------------------------------|
| 0_12_4-20220325_tests_IOLink_PILO1 📑 🛑 🖧 📰 🖉 🖨 👯 😭                                                                                                    | Q 🔒 🔤                                                                                                    |
| Image: Serratrón MFC-3000 - ESA12         Image: Serratrón MFC-3000 - ESA12 - [Display PLC equations]         Image: Edit Navigation Options                                                                                                    |                                                                                                    |
| <ul> <li>P</li> <li>P</li> <li>IoLink configuration - Serratrón MFC-3000 - ESA12</li> </ul>                                                                                                    |                                                                                                    |
| FF       1       ESA12 card configuration:         Image: Configuration in the image of the image of the image o | BL20-E-GW-EN-16/08004/IOL         Name:         BL20-MB         IP:       192.168.0.201         Mask:       255.255.254.0         Gateway:       192.168.0.140         IoLink devices: |
| BL20-E-GW-EN-16I08004IOL BL20-MB                                                                                                    | loLink chann Type Name                                                                                                    |
| TBEN-L5-8IOL TBEN-MB                                                                                                    | 0 TBIL-M1-16DXP BL-TBIL                                                                                                    |
| 5 - FEN20-4DIP-4DXP FEN20                                                                                                    | 1 ISE20B-L BL-PRES                                                                                                    |
|                                                                                                    | 2 D-MPXXX BL-DP                                                                                                    |
|                                                                                                    | 3 Without IoLink device                                                                                                    |

Figure 11 - CPC ModBus Gateway configuration 1

Modbus/IO-Link can be named according to the machine operation or construction, to help the process of configuration and addressing, better than its commercial reference.

Together with the TCP/IPv4 parameters and the module name, the ModBus/IO-Link gateway, a table with as many rows as IO-Link connections the gateway supports is shown.

Inside this table, the IO-Link modules connected to the gateway are configured, selecting from list of available modules for configuration.

| BCPC-Connect - Serratrón MFC-3000 - ESA12<br>File Edit Network MFC-3000 Documentation Options Window Help                                                                                                    |                                                                                                    |
|----------------------------------------------------------------------------------------------------|----------------------------------------------------------------------------------------------------|
| 0_12_4-20220325_tests_IOLink_PIL01 🛛 📑 🛑 👬 🚟 🗊 🖨 🛡 端 🕻                                                                                                    | Q 🔒 🖬                                                                                                    |
| Serratrón MFC-3000 - ESA12                                                                                                    |                                                                                                    |
| Serratrón MFC-3000 - ESA12 - [Display PLC equations]     Edit Navigation Options                                                                                                    | - C × + 10 - ^                                                                                                    |
| Image: Configuration - Serratrón MFC-3000 - ESA12         ESA12 card configuration:         Image: Configuration - Serratrón MFC-3000 - ESA12         ESA12 card configuration:         Image: Configuration - Serratrón MFC-3000 - ESA12         ESA12 card configuration:         Image: Configuration - Serratrón MFC-3000 - ESA12         ESA12 card configuration:         Image: Configuration - Serratrón MFC-3000 - ESA12         ESA12 card configuration:         Image: Configuration - Serratrón MFC-3000 - ESA12         ESA12 card configuration:         Image: Configuration - Serratrón MFC-3000 - ESA12         ESA12 card configuration:         Image: Configuration - Serratrón MFC-3000 - ESA12         Esa12 card configuration:         Image: Configuration - Serratrón MFC-3000 - ESA12         Esa12 card configuration:         Image: Configuration - Serratrón MFC-3000 - ESA12         Image: Configuration - Serratrón MFC-300 - ESA12         Image: Configuration - Serratrón MFC-300 - ESA12         Image: Configuration - Serratrón MFC-300 - ESA12         Image: Configuration - Serratrón MFC-300 - ESA12         Image: Configuration - Serratrón MFC-300 - ESA12         Image: Configuration - Serratrón MFC-300 - ESA12         Image: Configuration - Serratrón MFC-300 - ESA12         Image: Configuration - Serratrón MFC-300 - ESA12 | BL20-E-GW-EN-1610800410L         Name:         BL20-MB         IP:       192.168.0.201         Mask:       255.255.254.0         Gateway:       192.168.0.140         IoLink devices:       192.168.0.140                                                                                                    |
| FSq         5         Euco-E-GW-EN-16108004IOL         BL20-MB           TBEN-15-8IOL         TBEN-MB           FEN20-4DIP-4DXP         FEN20           6         -           7         -           8         -           9         -                                                                                                    | IoLink chann     Type     Name       0     TBIL-M116DXP     BL-TBIL       1     Without IoLink device     BL-PRES       2     TBIL-M116DXP     BL-DP       3     EX260-SIL1-00I320     EX260-SIL1-16I320       PF3W7XX     ITV-IO     D-MPXXX       LIXXXPX-Q25L     TBIL-M116DIP       YEIELMI-INFOIP     ISE208-L       FIL20-BXXP     UPROX |

Figure 12 - CPC IO-Link slave configuration

It is also possible to name the IO-Link modules in order to make the configuration more readable.

The list of available IO-Link devices that can be configured is available in CONFIGURABLE IO-LINK DEVICE LIST (page 31).

### Addressing configuration

Once the network modules are selected and configured it is necessary to map their inputs and outputs to PLC's address space.

#### The map function is used for this purpose.

| V loLin | k configurat | tion - Serra | trón MFC-3000 |   |          |       |          |         |                          |         |
|---------|--------------|--------------|---------------|---|----------|-------|----------|---------|--------------------------|---------|
| loEx    |              |              |               | ★ |          | loLir | nk       |         | [                        | X= )    |
| loEx    | Variable     | Device       | Device type   |   | $\frown$ | 1/0   | Variable | Device  | Device type              | loEx    |
| EEXO    | L            |              |               | ~ | a        | 1     | 14101    | Modbus1 | BL20-E-GW-EN-16108004101 |         |
| EEXO    | н            |              |               |   |          | I.    | DI       | Modbus1 | BL20-E-GW-EN-16108004IOL |         |
| EEX0    | L            |              |               |   | <u> </u> | 1     | GS       | Modbus1 | BL20-E-GW-EN-16108O04IOL |         |
| EEX0.   | н            |              |               |   | Ť        | 0     | O 4IOL   | Modbus1 | BL20-E-GW-EN-16I08O04IOL |         |
| EEXO    | IL .         |              |               |   | 1        | 0     | DO       | Modbus1 | BL20-E-GW-EN-16I08O04IOL |         |
| EEXO    | :H           |              |               |   | Ľ        | 1     | DI       | Modbus2 | TBEN-L5-8IOL             |         |
| EEX03   | L            |              |               |   |          | 1     | DVS      | Modbus2 | TBEN-L5-8IOL             |         |
| EEX03   | H            |              |               |   |          | 1     | MS       | Modbus2 | TBEN-L5-8IOL             |         |
| EEX04   | IL .         |              |               |   |          | 0     | DO       | Modbus2 | TBEN-L5-8IOL             |         |
| EEX04   | н            |              |               |   |          | 0     | Vaux     | Modbus2 | TBEN-L5-8IOL             |         |
| EEXO    | iL           |              |               |   |          | 1     | DI       | loLink1 | EX260-SIL1-16I32O        |         |
| EEX0    | H            |              |               |   |          | 0     | DO0      | loLink1 | EX260-SIL1-16I32O        |         |
| EEXO    | iL           |              |               |   |          | 0     | DO1      | loLink1 | EX260-SIL1-16I32O        |         |
| EEXO    | iΗ           |              |               |   |          |       |          |         |                          |         |
| EEXO    | 'L           |              |               |   |          |       |          |         |                          |         |
| EEXO    | 'H           |              |               |   |          |       |          |         |                          |         |
| EEXO    | 8L           |              |               |   |          |       |          |         |                          |         |
| EEXO    | H            |              |               | ~ | l        |       |          |         |                          |         |
|         |              |              |               |   |          | c :   |          |         |                          | DI - In |

Figure 13 - CPC address map configuration 1

In the IO-Link table, to the right, the information that we want to make available to the PLC function is selected. In the left table IoEx, the target map position is selected. Pressing the 'chain' button the final mapping instruction for the ESA-12 is created. Finally the accepted mapping instruction is indicated:

| Edit Na | avigation | Options   |               |                          |   |        |        |        |           |             |                                 |            |      |
|---------|-----------|-----------|---------------|--------------------------|---|--------|--------|--------|-----------|-------------|---------------------------------|------------|------|
| P 1     | loLink o  | onfigurat | ion - Serratr | ón MFC-3000              |   |        |        |        |           |             |                                 |            |      |
|         | loEx      |           |               |                          | × |        |        | loLin  | k         |             | [                               | XE         | ×    |
|         | loEx      | Variable  | Device        | Device type              |   |        |        | I/O    | Variable  | Device      | Device type                     | loEx       |      |
|         | EEX00L    |           |               |                          |   | ~      | 6      | 1      | I 4IOL    | Modbus1     | BL20-E-GW-EN-16108004IOL        |            |      |
|         | EEX00H    |           |               |                          |   |        |        | 1      | DI        | Modbus1     | BL20-E-GW-EN-16108004IOL        | EEX01L     |      |
|         | EEX01L    | DI        | Modbus1       | BL20-E-GW-EN-16I08O04IOL |   |        | ↑<br>↓ | 1      | GS        | Modbus1     | BL20-E-GW-EN-16I08O04IOL        |            |      |
|         | EEX01H    |           |               |                          |   |        |        | 0      | O 4IOL    | Modbus1     | BL20-E-GW-EN-16I08O04IOL        |            |      |
|         | EEX02L    |           |               |                          |   |        |        | 0      | DO        | Modbus1     | BL20-E-GW-EN-16I08O04IOL        |            |      |
|         | EEX02H    |           |               |                          |   |        |        | 1      | DI        | Modbus2     | TBEN-L5-8IOL                    |            |      |
|         | EEX03L    |           |               |                          |   |        |        | 1      | DVS       | Modbus2     | TBEN-L5-8IOL                    |            |      |
|         | EEX03H    |           |               |                          |   |        |        | 1      | MS        | Modbus2     | TBEN-L5-8IOL                    |            |      |
|         | EEX04L    |           |               |                          |   |        |        | 0      | DO        | Modbus2     | TBEN-L5-8IOL                    |            |      |
|         | EEX04H    |           |               |                          |   |        |        | 0      | Vaux      | Modbus2     | TBEN-L5-8IOL                    |            |      |
|         | EEX05L    |           |               |                          |   |        |        | 1      | DI        | loLink1     | EX260-SIL1-16I32O               |            |      |
|         | EEX05H    |           |               |                          |   |        |        | 0      | DO0       | loLink1     | EX260-SIL1-16I32O               |            |      |
|         | EEX06L    |           |               |                          |   |        |        | 0      | DO1       | loLink1     | EX260-SIL1-16I32O               |            |      |
| _       | EEX06H    |           |               |                          |   |        |        |        |           |             |                                 |            |      |
| ady     | EEX07L    |           |               |                          |   |        |        |        |           |             |                                 |            |      |
|         | EEX07H    |           |               |                          |   |        |        |        |           |             |                                 |            |      |
|         | EEX08L    |           |               |                          |   |        |        |        |           |             |                                 |            |      |
|         | EEX08H    |           |               |                          | _ | $\vee$ |        | _      |           |             |                                 |            |      |
|         | C 3       |           |               |                          |   |        |        | c 3    |           |             |                                 | DI - In    | puts |
|         |           |           |               |                          |   |        | 1      | s DI16 | DI15 DI14 | DI13 DI12 D | DI11 DI10 DI9 DI8 DI7 DI6 DI5 D | 14 DI3 DI2 | DI1  |
|         |           |           |               |                          |   |        |        |        |           |             |                                 |            | _    |

Figure 14 - CPC address map configuration 2

With the Accept button the configuration is sent to the MFC-3000 welding controller, who saves it and loads it in the ESA-12 every time it is started.

## **IO-Link configuration**

In order to configure the ModBus/IO-Link gateways with the IO-Link master parameters, it is necessary to use the software supplied by the Gateway manufacturer.

The manufacturer association PACTware Consortium supplies the configuration software:

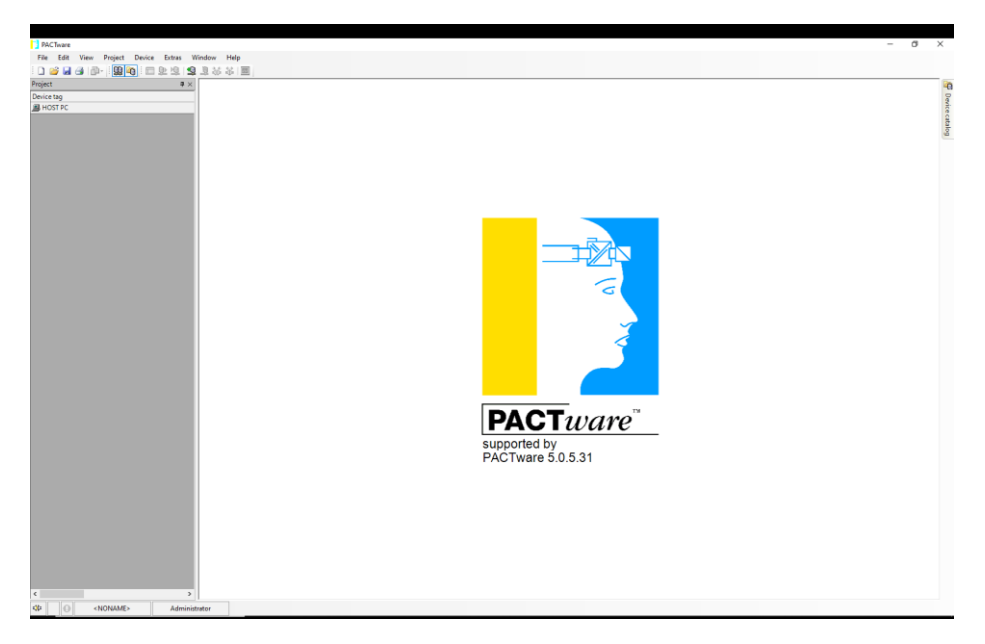

Figure 15 Configuration Software master IO-Link

For use it is advisory to refer to the program instructions and the configuration manuals of the used IO-Link devices. You will find this information in <u>www.serrasold.com</u>

### **Configuration of the ModBus/IO-Link Gateways**

#### **IO-Link Device 'Endianness'**

The IO-Link devices send data to the Gateway and this in turn sends it to the ESA-12 board by means of the Ethernet link using ModBus TCP protocol.

This Ethernet protocol is of the 'big-endian' type (as Profibus-DP and ProfiNet are) meaning that when sending a word it sends first the highest weight byte and after the least significant byte.

As other field bus protocols work with the 'little endian' format (the least significant byte first) as EtherNet/IP and EtherCAT do; it is the manufacturer's decision which one of this formats is dominant (receives the information correctly), in this way data from some devices can be read with swapped bytes.

This situation can be corrected in the configuration of the ModBus Gateway, during its parametrization. The IO-Link configuration software can be used selecting the appropriate option in the menu shown below:

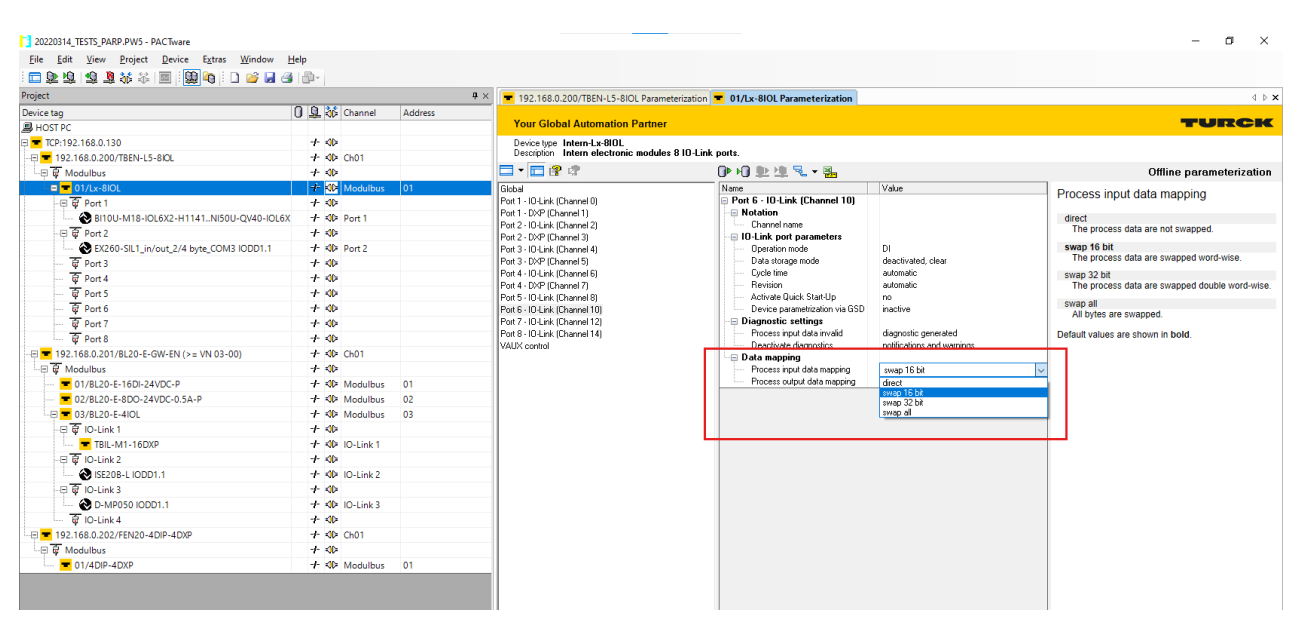

Figure 16 – 'Endianness' configuration

In CPC software the bit map of the different data are shown always referring to the manufacturers memory map information which can be attained after the required correction in some cases as explained.above.

#### **Output watchdog configuration**

In order to improve the personal and equipment safety it is advisable to configure the watchdog that sets all outputs to 0 state if a prudential time has elapsed without communication with the master board ESA-12.

The configuration of this time is carried out with the help of the IO-Link configuration software PACTware, using the shown below configuration option:

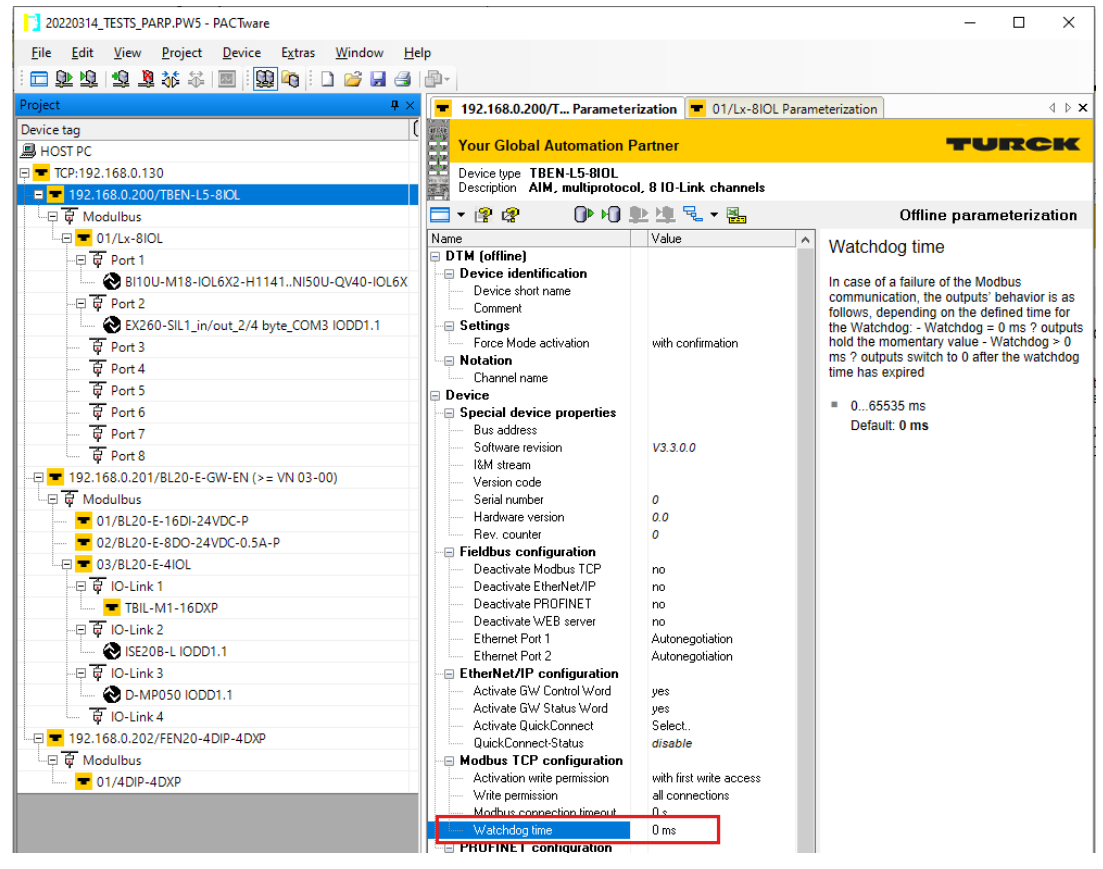

Figure 17 – Output watchdog configuration

A value of 800ms is recommended.

#### **Connection timeout configuration**

It is also advisable to configure the timeout after which the TCP connection with the ESA-12 master board is dropped, in case the protocol has detected a communication failure (broken cable, power off, ...).

Also with PACTware software this can be configured as shown in the following figure:

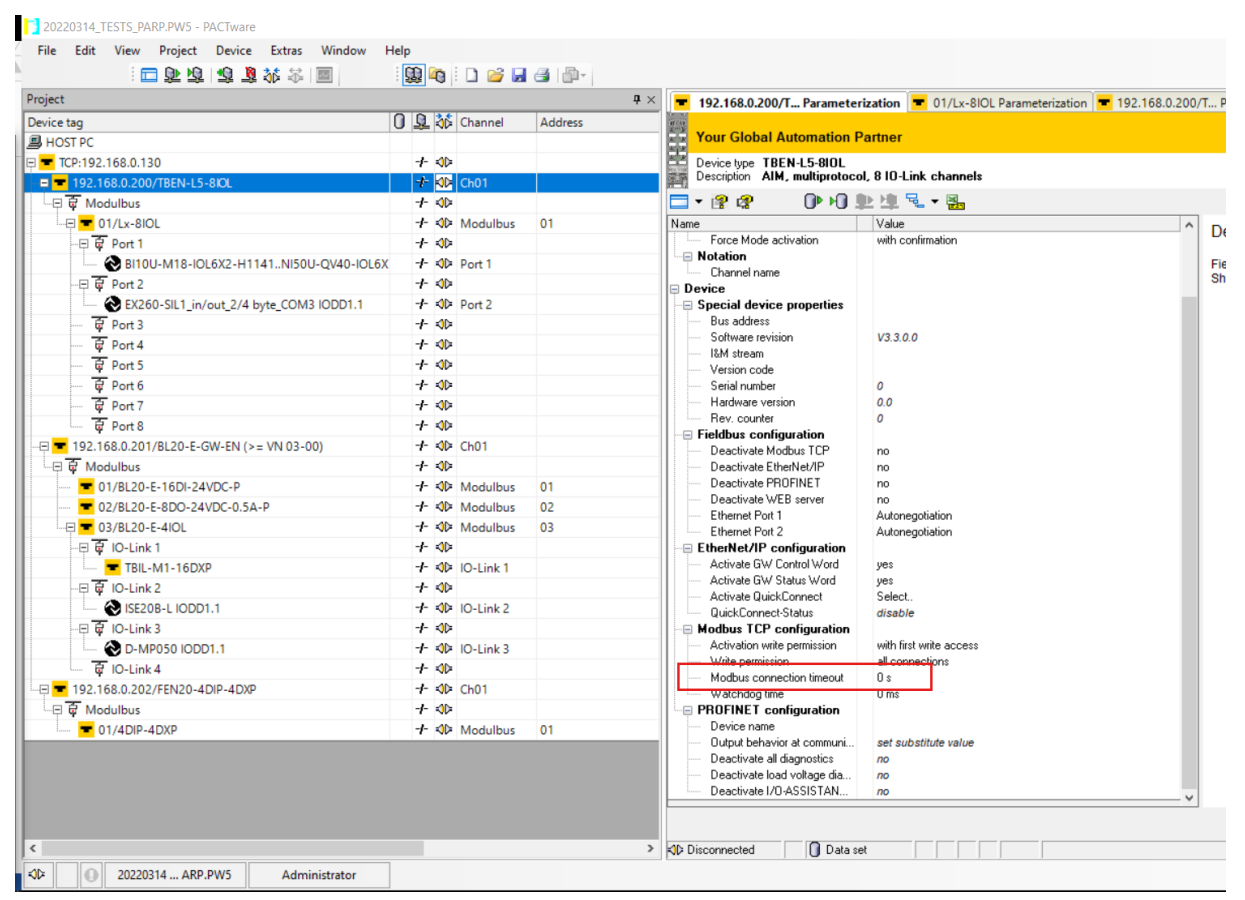

Figure 18 - TCP connection timeout configuration

A value of 3s is recommended as timeout.

#### **Communication speed configuration**

Is important for all ModBus/IO-Link Gateways of the system to have de configuration of speed so that it is stablished by negotiation with the master or other Gateways of the system. In this way speed is stablished automatically to the maximum possible value.

| = 192.168.0.201/BL20-E-GW-EN                                                                                                    | (>= V IO configurator = 192.168.0.201/BL20-E-GW-EN (>= V Parameterization                                  | 4 ▷ ¥                                                                                                    |
|----------------------------------------------------------------------------------------------------|----------------------------------------------------------------------------------------------------|----------------------------------------------------------------------------------------------------|
| Your Global Automation Pa                                                                                                    | artner                                                                                                    | TURCK                                                                                                    |
| Device type BL20-E-GW-EN (><br>Description Multiprotocol-Inter                                                                                                    | = VN 03-00)<br>face for BL20.                                                                              |                                                                                                    |
| 🗖 T 🖹 📽 👘 🕩 HD 💄                                                                                                    | ▶ 埠 尾 <b>▼ 闘</b>                                                                                           | Offline parameterization                                                                                                    |
| Name Write reference list Name Write reference list Ntation Channel name Device Secial device properties Software revision Software revision Key. counter Fieldbus configuration Deactivate Modbus TCP Deactivate EtherNet/P Deactivate EtherNet/P Deactivate EtherNet/P Deactivate EtherNet/P Deactivate Buserer Ethermet Port 1 Ethermet Port 2 EtherNet/PIP configuration Activate GW Control Word Activate GW Status Word Activate GW Status Word | Value            Value            yes            V3.3 17.0            000000000000000000000000000000000000 | Deactivate PROFINET Note for BL20 and BL67 The parameters can only be written for gateways with a firmware version > 2.14.00. for older gateways, these parameters are read only. no yes Deactivates PROFINET in the device. Default values are shown in bold. |
| Activate scheduled diagnos     Activate Scheduled diagnos     Activate QuickConnect     QuickConnectStatus     Modbus TCP Configuration     Activation with permission     Write permission     Modbus connection timeout     Watchdog time                                                                                                    | no<br>Select.<br>disable<br>with first write access<br>all connections<br>0 s<br>0 ms v                    |                                                                                                    |
|                                                                                                    |                                                                                                    | OK Cancel Apply                                                                                                    |

Follow next figure using PACTware configuration software:

Figure 19 – Communication speed configuration

#### Other Ethernetg protocols configuration

It is advisable to disable other Ethernet protocols that may coexist with ModBus in the Gateway modules, as indicated in the following figure:

| T 192.168.0.201/BL20-E-GW-EN                                  | l (>= V IO configurator 🔳 192.168.0.201/BL20-E-GW-EN (>= V Parameteriz | ation | 4 ▷ 🗙                                                                                                    |
|---------------------------------------------------------------|------------------------------------------------------------------------|-------|----------------------------------------------------------------------------------------------------|
| Your Global Automation P                                      | Partner                                                                |       | TURCK                                                                                                    |
| Device type BL20-E-GW-EN ()<br>Description Multiprotocol-Inte | >= ¥N (03-00)<br>sface for BL20.                                       |       |                                                                                                    |
| 🗖 🕶 🔐 🕼 🖉 👘 HD 🛛                                              | ▶ 坤 号 ▼ 器                                                              |       | Offline parameterization                                                                                                    |
| Name                                                          | Value                                                                  | ^     | Deactivate PROFINET                                                                                                    |
| Write reference list                                          | yes                                                                    |       | Bodolitato Fitto Fitto Fi |
| Notation                                                      |                                                                        |       | Note for BL20 and BL67 The parameters can only be written for gateways with a                                                                                                    |
| Channel name                                                  |                                                                        |       | firmware version > 2.14.00. for older gateways, these parameters are read only.                                                                                                    |
|                                                               |                                                                        |       | 10                                                                                                    |
| Pup address                                                   |                                                                        |       | 10                                                                                                    |
| Software revision                                             | 1/2 2 17 0                                                             |       | yes                                                                                                    |
| III stream                                                    | 000000000000000000000000000000000000000                                |       | Deactivates PROFINET in the device.                                                                                                    |
| - Version code                                                |                                                                        |       | Default values are shown in <b>bold</b> .                                                                                                    |
| Serial number                                                 | 0                                                                      |       |                                                                                                    |
| Hardware version                                              | 0.0                                                                    |       |                                                                                                    |
| Rev. counter                                                  | 0                                                                      |       |                                                                                                    |
| E Fieldbus configuration                                      |                                                                        |       |                                                                                                    |
| Deactivate Modbus TCP                                         | no                                                                     |       |                                                                                                    |
| Deactivate EtherNet/IP                                        | yes                                                                    |       |                                                                                                    |
| Deactivate PROFINET                                           | yes                                                                    |       |                                                                                                    |
| <ul> <li>Deactivate WEB server</li> </ul>                     | no                                                                     |       |                                                                                                    |
| Ethernet Port 1                                               | Autonegotiation                                                        |       |                                                                                                    |
| Ethernet Port 2                                               | Autonegotiation                                                        |       |                                                                                                    |
| EtherNet/IP configuration                                     |                                                                        |       |                                                                                                    |
| Activate GW Control Word                                      | yes                                                                    |       |                                                                                                    |
| Activate GW Status Word                                       | yes                                                                    |       |                                                                                                    |
| Activate summarized diagno                                    | no                                                                     |       |                                                                                                    |
| Activate scheduled diagnos                                    | no                                                                     |       |                                                                                                    |
| Activate QuickLonnect                                         | Select.                                                                |       |                                                                                                    |
| Modbus TCP configuration                                      | uisable                                                                |       |                                                                                                    |
| Activation write permission                                   | with first write access                                                |       |                                                                                                    |
| Write permission                                              | all connections                                                        |       |                                                                                                    |
| Modbus connection timeout                                     | 0 s                                                                    |       |                                                                                                    |
| Watchdog time                                                 | 0 ms                                                                   | ~     |                                                                                                    |
|                                                               |                                                                        |       | OK Cancel Apply                                                                                                    |

Ilustración 20 - Disabling other not used Ethernet protocols

## FIRMWARE UPDATE

To update the ESA-12 firmware version, the CPC-Connect 'Loader' option must be used.

The available firmware files can be found in http://serratron.serrasold.com

The same procedure as with the MFC-3000 firmware is used. The ESA-12 firmware file in the file system is selected in the MFC-3000 row, by double clicking the File field.

The firmware type is automatically recognized by the software and sent to the ESA-12 board when the Send button is pressed.

Under menu item 'Network', selection 'Loader', the required menu appears:

| Device                | Checksum | Scan                |            |              |                |      |      |  |
|-----------------------|----------|---------------------|------------|--------------|----------------|------|------|--|
| Serratron MFC-3000    | Program  | C:\Users\127698\SEI | RA\Tmp\ESA | 12V0.8.0.bin |                | 883F | ocan |  |
| Serratron MFC-3500    | Program  |                     |            |              |                |      |      |  |
| PES-20                | Program  |                     |            |              |                |      |      |  |
| PES-20B               | Program  |                     |            |              |                |      |      |  |
| Serratron 100 Program |          |                     |            |              |                |      |      |  |
| Serratron 100C        | Program  |                     |            |              |                |      |      |  |
| Serratron 1B          | Program  |                     |            |              |                |      |      |  |
| Serratron 300dp       | Program  |                     |            |              |                |      |      |  |
| Serratron 300dp-1G    | Program  |                     |            |              |                |      |      |  |
|                       |          |                     |            |              |                |      |      |  |
| mer                   |          | IP address          | Version    | Checksum     | Status         |      |      |  |
|                       |          | 172 27 26 170       | 245        | 44.97        | EPPOP. as file |      |      |  |

Figure 21 - CPC firmware update

The file name will use the form ESA12Vx.y.bin.

# FIND DEVICE (NET SCANNING)

It is possible to identify an ESA-12 interface board connected to a Ethernet network, using the Dispector program inside CPC-Connect. You can start it following the menu item 'Network' option 'Dispector'.

| 🌆 Device finder     |             |               |         |                   |          |                 | - 0             | ×  |
|---------------------|-------------|---------------|---------|-------------------|----------|-----------------|-----------------|----|
| Explore             |             |               |         |                   |          | Cop             | Clean           |    |
| IP                  | Tipo        | Nombre        | Versión | MAC               | Checksum | Máscara IP      | Gateway IP      | ^  |
| 172.027.026.162     | MFC-3000    | MFC-3000      | 3.0.27  | 00-50-DD-00-81-6E | 0099     | 255.255.000.000 | 172.027.000.004 |    |
| 172.027.026.163     | ESA-12      | ESA-12 IOLINK | 1.0.1   | 00-50-DD-01-0B-8C | 491D     | 255.255.255.000 | 172.027.026.001 | v  |
| Local IP:172.27.26. | 130 Send: 0 | Received: 0   |         |                   |          |                 | [               | IP |

Figure 22 - CPC Net scan

By clicking the explore check, a continuous scan of the network is executed and the Serra Soldadura SAU devices present in the network are shown, together with some identifying parameters.

# FAULTS

The CPC-Connect software or eventually the TP-10 handheld terminal show the MFC-3000 welding controller diagnostics. This diagnostics include a generic error for the ESA-12 interface numbered 48, beside this number there is an Index number.

This index number show specific information about the error and is documented in the following table.

## Fault List

|    | Table 4 – Fault List                                                                                                    |  |  |  |
|----|----------------------------------------------------------------------------------------------------|--|--|--|
| N٥ | Description                                                                                                    |  |  |  |
| 5  | Master ModBus/IO-Link not enabled                                                                                                    |  |  |  |
|    | <ol> <li>In the welding controller configuration, the ESA-12 interface is not enabled.</li> </ol>                                                              |  |  |  |
|    | The ESA-12 board is not operative.                                                                                                    |  |  |  |
|    | ☑ Update/correct configuration using the CPC-Connect software.                                                                                                 |  |  |  |
| 9  | Service task fault                                                                                                    |  |  |  |
|    | ① An internal error has occurred in the asynchronous communication services of the ESA-12 board                                                                |  |  |  |
|    | ☑ The communication with the ModBus/IO-Link gateways in the network is interrupted.                                                                            |  |  |  |
|    | ☑ Press/activate welding controller error reset.                                                                                                    |  |  |  |
| 12 | I/O polling task #1 fault                                                                                                    |  |  |  |
|    | ① An internal error has occurred in the periodic communication services of the ESA-12 board.                                                                   |  |  |  |
|    | ☑ The communication with the ModBus/IO-Link gateways in the network is interrupted.                                                                            |  |  |  |
|    | Press/activate welding controller error reset.                                                                                                    |  |  |  |
| 15 | I/O polling task #2 fault                                                                                                    |  |  |  |
|    | ① An internal error has occurred in the periodic communication services of the ESA-12 board.                                                                   |  |  |  |
|    | ☑ The communication with the ModBus/IO-Link gateways in the network is interrupted.                                                                            |  |  |  |
|    | ☑ Press/activate welding controller error reset.                                                                                                    |  |  |  |
| 18 | Startup task waiting for Ethernet connection                                                                                                    |  |  |  |
|    | <ul> <li>At startup any of the 4 RJ45 connectors of the ESA-12 switch (see Ethernet connectors<br/>Eth14) Must be connected to an Ethernet network.</li> </ul> |  |  |  |
|    | The ESA-12 board is not operative.                                                                                                    |  |  |  |
|    | ☑ Connect the ESA-12 to the network.                                                                                                    |  |  |  |
| 21 | Board configuration running                                                                                                    |  |  |  |
|    | ① During a second fraction, the configuration loaded is processed in the ESA-12 board.                                                                         |  |  |  |
|    | Image: The ESA-12 board is not operative.                                                                                                    |  |  |  |
|    | I This error should disappear in a few seconds.                                                                                                    |  |  |  |

| N٥   | Description                                                                                                    |  |  |  |  |
|------|----------------------------------------------------------------------------------------------------|--|--|--|--|
| 24   | Maximum number of ModBus/IO-Link gateways exceeded                                                                                                    |  |  |  |  |
|      | ① This number is limited to 8.                                                                                                    |  |  |  |  |
|      | The ESA-12 board is not operative.                                                                                                    |  |  |  |  |
|      | ☑ Update/correct configuration using the CPC-Connect software.                                                                                                    |  |  |  |  |
| 27   | Maximum number of network modules exceeded                                                                                                    |  |  |  |  |
|      | ① This number is limited to 32, including the ModBus/IO-Link gateways.                                                                                                    |  |  |  |  |
|      | Image: The ESA-12 board is not operative.                                                                                                    |  |  |  |  |
|      | ☑ Update/correct configuration using the CPC-Connect software.                                                                                                    |  |  |  |  |
| 30   | There is no configured network                                                                                                    |  |  |  |  |
|      | ① There is no valid network configuration stored in the ESA-12 board.                                                                                                    |  |  |  |  |
|      | Image: The ESA-12 board is not operative.                                                                                                    |  |  |  |  |
|      | ☑ Update/correct configuration using the CPC-Connect software.                                                                                                    |  |  |  |  |
|      | ☑ At least one mapping instruction must be included in the configuration.                                                                                                    |  |  |  |  |
| xx05 | ModBus/IO-Link gateway xx disconnected                                                                                                    |  |  |  |  |
|      | <ol> <li>Gateway with module number xx in the configuration does not communicate.</li> </ol>                                                                                                    |  |  |  |  |
|      | Error is displayed, communication with the remaining connected gateways continues.<br>In the gateway configuration (see IO-Link configuration) the local response to this<br>situation must be configured. |  |  |  |  |
|      | ☑ Check cabling and Gateway configuration: configured IP address.                                                                                                    |  |  |  |  |
|      | ☑ Press/activate welding controller error reset.                                                                                                    |  |  |  |  |
| xx06 | ModBus/IO-Link gateway xx identification error                                                                                                    |  |  |  |  |
|      | The gateway identification string obtained by a query of the gateway module number xx does not match the configured expected id.                                                                           |  |  |  |  |
|      | <ul> <li>Error is displayed, communication with the remaining connected gateways continues.</li> <li>The faulty module remains inoperative.</li> </ul>                                                     |  |  |  |  |
|      | ☑ See if the locally configured IP address matches the address configured in the CPC-<br>Connect software.                                                                                                 |  |  |  |  |
| xx10 | ModBus/IO-Link gateway xx configuration running                                                                                                    |  |  |  |  |
|      | ① A new configuration of the Gateway module xx has been requested and is running.                                                                                                    |  |  |  |  |
|      | ☑ -                                                                                                    |  |  |  |  |
|      | ☑ This error disappears automatically when configuration is over.                                                                                                    |  |  |  |  |
| xx11 | ModBus/IO-Link gateway xx internal error                                                                                                    |  |  |  |  |
|      | <ol> <li>Program internal error.</li> </ol>                                                                                                    |  |  |  |  |
|      | Image: The ESA-12 board discontinues the communication with gateway module xx and restarts the communication automatically.                                                                                |  |  |  |  |
|      | $\square$ If the error persists restart the ESA-12 by powering off the controller.                                                                                                    |  |  |  |  |
|      | $\square$ If the error persists restart the network by powering off all its connected modules.                                                                                                    |  |  |  |  |
|      | Contact Serra Soldadura SAU Customer Support Team.                                                                                                    |  |  |  |  |

#### FAULTS

| N٥   | Description                                                                                                    |  |  |  |  |
|------|----------------------------------------------------------------------------------------------------|--|--|--|--|
| xx12 | ModBus/IO-Link gateway xx error in service task                                                                             |  |  |  |  |
|      | ① Program internal error.                                                                                                   |  |  |  |  |
|      | The ESA-12 board discontinues the communication with gateway module xx and<br>restarts the communication automatically.     |  |  |  |  |
|      | ☑ If the error persists restart the ESA-12 by powering off the controller.                                                  |  |  |  |  |
|      | $\square$ If the error persists restart the network by powering off all its connected modules.                              |  |  |  |  |
|      | Contact Serra Soldadura SAU Customer Support Team.                                                                          |  |  |  |  |
| xx13 | ModBus/IO-Link gateway xx error in polling task                                                                             |  |  |  |  |
|      | ① Communication with the gateway module xx is disturbed.                                                                    |  |  |  |  |
|      | Image: The gateway continues to communicate. It is a warning message.                                                       |  |  |  |  |
|      | ☑ If error appears continuously contact Serra Soldadura SAU Customer Support Team.                                          |  |  |  |  |
| xx16 | ModBus/IO-Link gateway xx error in data exchange                                                                            |  |  |  |  |
|      | ① An errors has been detected in the communication with gateway module xx during input read or output write.                |  |  |  |  |
|      | ESA-12 executes some retries if the Exchange is not successful it restarts the<br>communication automatically.              |  |  |  |  |
|      | ☑ If the error persists restart the ESA-12 by powering off the controller.                                                  |  |  |  |  |
|      | ☑ If the error persists restart the network by powering off all its connected modules.                                      |  |  |  |  |
|      | Contact Serra Soldadura SAU Customer Support Team.                                                                          |  |  |  |  |
| xx18 | ModBus/IO-Link gateway xx internal operation error                                                                          |  |  |  |  |
|      | ① Program internal error.                                                                                                   |  |  |  |  |
|      | Image: The ESA-12 board discontinues the communication with gateway module xx and restarts the communication automatically. |  |  |  |  |
|      | $\square$ If the error persists restart the ESA-12 by powering off the controller.                                          |  |  |  |  |
|      | $\square$ If the error persists restart the network by powering off all its connected modules.                              |  |  |  |  |
|      | Contact Serra Soldadura SAU Customer Support Team.                                                                          |  |  |  |  |
| xx20 | ModBus/IO-Link gateway xx hardware error                                                                                    |  |  |  |  |
|      | ① Hardware error in ModBus gateway module xx                                                                                |  |  |  |  |
|      | Image: The ESA-12 board discontinues the communication with gateway module xx and restarts the communication automatically. |  |  |  |  |
|      | $\square$ If the error persists restart the ESA-12 by powering off the controller.                                          |  |  |  |  |
|      | $\square$ If the error persists restart the network by powering off all its connected modules.                              |  |  |  |  |
|      | Contact Serra Soldadura SAU Customer Support Team.                                                                          |  |  |  |  |
| xx21 | ModBus/IO-Link gateway xx internal software error                                                                           |  |  |  |  |
|      | ① Blocking software error in ModBus gateway module xx                                                                       |  |  |  |  |
|      | Image: The ESA-12 board discontinues the communication with the gateway.                                                    |  |  |  |  |
|      | ☑ Reset the installation powering off the welding controller and the ModBus/IO-Link gateways.                               |  |  |  |  |
| 1    | 7. Contact Sorra Soldadura SALL Customar Support Toom                                                                       |  |  |  |  |

| N٥   | Description                                                                                             |  |  |  |  |
|------|----------------------------------------------------------------------------------------------------|--|--|--|--|
| xx22 | ModBus/IO-Link gateway xx configuration error                                                           |  |  |  |  |
|      | ① Some error has been detected in the received gateway module xx configuration.                         |  |  |  |  |
|      | Image: The ESA-12 board does not start communication with the affected module.                          |  |  |  |  |
|      | ☑ Update/correct configuration using the CPC-Connect software.                                          |  |  |  |  |
| xx23 | ModBus/IO-Link gateway xx error in IOEX mapping instruction                                             |  |  |  |  |
|      | ① Some error has been detected in the received gateway module xx configuration, related to its mapping. |  |  |  |  |
|      | Image: The ESA-12 board does not start communication with the affected module.                          |  |  |  |  |
|      | ☑ Update/correct configuration using the CPC-Connect software.                                          |  |  |  |  |
| xx24 | ModBus/IO-Link gateway xx data error                                                                    |  |  |  |  |
|      | ① Program internal error.                                                                               |  |  |  |  |
|      | Image: The ESA-12 board does not start communication with the affected module.                          |  |  |  |  |
|      | Reload configuration using the CPC-Connect software.                                                    |  |  |  |  |
|      | ☑ If the error persists Contact Serra Soldadura SAU Customer Support Team.                              |  |  |  |  |

Abbreviations used in table header:

Nº Index number shown in user interface (Handheld TP-10 or CPC-Software).

Symbols used in fault explanation:

- Fault additional information.
- Possible origin of the fault.
- $\blacksquare$  Fix for the fault.

# CHANGE LOG

| Table 5 – Change Log |                      |                  |                      |                |                                                                              |
|----------------------|----------------------|------------------|----------------------|----------------|------------------------------------------------------------------------------|
| Date                 | Manual version       | Firmware version | Interface<br>version | CPC<br>version | Description                                                                  |
| 23/03/2022           | <b>1.2</b> 2022/11   | 0.12.0           | X12                  | 3.07.05        | Deployment for first pilot machine.                                          |
| 27/04/2022           | <b>1.2.3</b> 2022/17 | 1.0.0            | X12                  | 3.08.03        | Deployment for production. New gateways/<br>IO-Link devices available        |
|                      | 1.2.4                | 1.0.0            | X12                  |                | Not published                                                                |
|                      | 1.2.5                | 1.0.0            | X12                  |                | Not published                                                                |
| 11/10/2022           | <b>1.2.6</b> 2022/41 | 1.0.39           | X12                  | 3.09.01        | Corrections during pilot machine startup.<br>Mixed device ARGEE/CPC included |
| 31/12/2022           | <b>1.2.6</b> 2022/52 | 1.0.39           | X12                  | 3.09.01        | Change Log update                                                            |
| 27/1/2023            | <b>1.2.6</b> 2023/04 | 1.0.39           | X12                  | 3.09.01        | Connector P3 error pins 9,10 corrected                                       |

#### Table 5 – Change Log

## **CONFIGURABLE MODBUS GATEWAYS LIST**

| TAG                     | COMERCIAL REFERENCE                                                                                                    | DESCRIPTION                                                                                                    |
|-------------------------|----------------------------------------------------------------------------------------------------|----------------------------------------------------------------------------------------------------|
| TURCK                   | -                                                                                                    |                                                                                                    |
| BL20-E-GW-EN-16I8O4IOL  | <i>Ethernet :</i> BL20-E-GW-EN<br>16 INPUTS: BL20-E-16DI-24VDC-P<br>8 OUTPUTS: BL20-E-8DO-24VDC-0.5A-P<br>IO-Link 4 LINES: BL20-E-4IOL-10 | Preconfigured Module: with IP20 stackable modules, for inside cabinet.                                                                                                    |
| TBEN-L5-8IOL            | TBEN-L5-8IOL                                                                                                    | IP6X module with up to 8 IO-Link channels,<br>configurable.<br>Manufacturer default memory mapping.                                                                                                    |
| TBEN-L5-8IOL-ARGEE1TLGF | TBEN-L5-8IOL+ internal ARGEE program                                                                                                    | IP6X module with up to 8 IO-Link channels,<br>configurable.<br>Memory map 24 input words and 24 output<br>words. Optimized refresh time.                                                                                                    |
| TBEN-L5-8IOL-ARGEE2TLGF | TBEN-L5-8IOL+ internal ARGEE program<br>+ IO-Link devices configuration through<br>CPC software                                           | IP6X module with up to 8 IO-Link channels,<br>configurable.<br>Memory map 10 input words and 10 output<br>words through ModBus exchange<br>according to user program and 13 input<br>words and 13 output words for IO-Link<br>devices configured through CPC software<br>(it is necessary to adapt user program).<br>Optimized refresh time. |
| FEN20-4IOL              | FEN20-4IOL                                                                                                    | IP20 module with up to 4 IO-Link channels,<br>configurable.                                                                                                    |
| FEN20-4IOL-ARGEE1TLGF   | FEN20-4IOL + internal ARGEE program                                                                                                    | IP20 module with up to 4 IO-Link channels,<br>configurable.<br>Memory map 24 input words and 24 output<br>words. Optimized refresh time.                                                                                                    |

#### Table 6 - Configurable ModBus Gateways

## **CONFIGURABLE MODBUS MODULES LIST**

| TAG                        | COMERCIAL REFERENCE | DESCRIPTION                                                                                     |  |
|----------------------------|---------------------|-------------------------------------------------------------------------------------------------|--|
| TURCK                      |                     |                                                                                                 |  |
| FEN20-4DIP-4DXP            | FEN20-4DIP-4DXP     | IP20 module with 4 digital inputs and 4 digital outputs. Outputs can be reconfigured as inputs. |  |
|                            |                     | Manufacturer default memory mapping.                                                            |  |
| FEN20-4DIF-4DXP-ARGEE11LGF | program             | digital outputs. Outputs can be reconfigured as inputs.                                         |  |
|                            |                     | Memory map 24 input words and 24 output words. Optimized refresh time.                          |  |

#### Table 7 - Configurable ModBus modules

# **CONFIGURABLE IO-LINK DEVICE LIST**

|                   | ······································ |                                                                               |
|-------------------|----------------------------------------|-------------------------------------------------------------------------------|
| TAG               | COMERCIAL REFERENCE                    | DESCRIPTION                                                                   |
| TURCK             |                                        |                                                                               |
| TBIL-M1-16DXP     | TBIL-M1-16DXP                          | IP-6X module with 16 inputs or outputs, configurable.                         |
| LiXXXPX-Q25L      | LiXXXPX-Q25L                           | High precision magnetic position measure.                                     |
| TBIL-M1-16DIP     | TBIL-M1-16DIP                          | IP-6X module with 16 inputs.                                                  |
| UPROX             | Inductive sensors UPROX series         | Inductive sensors with temperature measurement.                               |
| SMC               |                                        |                                                                               |
| EX260-SIL1-00I32O | EX260-SIL1                             | Valve block head module, 32 outputs, configurable.                            |
| EX260-SIL1-16I32O | EX260-SIL1                             | Valve block head module, 16 inputs (diagnostic) and 32 outputs, configurable. |
| PF3W7XX           | PF3W7XX                                | Flowmeter with flow and temperature measurement.                              |
| ITV-IO            | ITV/10X0/20X0/30X0-X395                | Servo valve with pressure setting and actual pressure measurement.            |
| D-MPXXX           | D-MPXXX-A/B/C                          | Pneumatic cylinder position measurement.                                      |
| ISE20B-L          | ISE20B-L                               | Digital pressure gauge/switch.                                                |
| FIL20-8DXP        | FIL20-8DXP                             | IP 20 module with 8 inputs or outputs, configurable.                          |

#### Tabla 8 - Configurable IO-Link Devices

# **INDEX OF FIGURES**

| Figure 1 - Led Status                                       | 6  |
|-------------------------------------------------------------|----|
| Figure 2 – Connector Layout                                 | 7  |
| Figure 3 – Ethernet wiring                                  | 8  |
| Figure 4 – Digital input hysteresis                         | 8  |
| Figure 5 – Internal I/O power supply                        | 10 |
| Figure 6 – External I/O power supply                        | 11 |
| Figure 7 – Isolated output power supply                     | 12 |
| Figure 8 - CPC configuration menu selection                 | 13 |
| Figure 9 - CPC Ethernet configuration                       | 14 |
| Figure 10 - CPC ModBus Gateway selection                    | 14 |
| Figure 11 - CPC ModBus Gateway configuration 1              | 15 |
| Figure 12 - CPC IO-Link slave configuration                 | 16 |
| Figure 13 - CPC address map configuration 1                 | 17 |
| Figure 14 - CPC address map configuration 2                 | 17 |
| Figure 15 Configuration Software master IO-Link             | 18 |
| Figure 16 – 'Endianness' configuration                      | 19 |
| Figure 17 – Output watchdog configuration                   | 19 |
| Figure 18 - TCP connection timeout configuration            | 20 |
| Figure 19 – Communication speed configuration               | 21 |
| lustración 20 - Disabling other not used Ethernet protocols | 21 |
| Figure 21 - CPC firmware update                             | 22 |
| Figure 22 - CPC Net scan                                    | 23 |

# TABLE INDEX

| Table 1 - Connector P1                 | 8  |
|----------------------------------------|----|
| Table 2 - Connector P2                 | 9  |
| Table 3 - Conector P3                  | 9  |
| Table 4 – Fault List                   | 24 |
| Table 5 – Change Log                   |    |
| Table 6 - Configurable ModBus Gateways |    |
| Table 7 - Configurable ModBus modules  | 30 |
| Tabla 8 - Configurable IO-Link Devices |    |
|                                        |    |